## **Google Chrome – Site "Spinning"**

## The Issue:

Task screen looks like this:

| asks (PF) Projects |
|--------------------|
|                    |

Projects screen looks like this:

| eplans                                  |            |                                                |                    |  |  |  |  |
|-----------------------------------------|------------|------------------------------------------------|--------------------|--|--|--|--|
|                                         | Home Q     | All Tasks Create Project All Reports           | Profile Logout (?) |  |  |  |  |
| Tasks (PF) Projects                     |            |                                                |                    |  |  |  |  |
| Recent Projects O Refresh Save Settings |            | Archived Projects All Projects Recent Projects |                    |  |  |  |  |
|                                         | Processing |                                                |                    |  |  |  |  |

## The Fix:

The fix is to clear the browser's images and files cache:

1) Open the menu Google Chrome menu via the "kabob" at the top right. Then click "Settings" from the drop-down menu.

| State of MN PROD ProjectDox 8.0           | × +                        |                              |                               |                                 | -                                                | - 🗆 ×                            |
|-------------------------------------------|----------------------------|------------------------------|-------------------------------|---------------------------------|--------------------------------------------------|----------------------------------|
| ← → C 🌲 mn-us.avolve                      | cloud.com/projectdox/ViewP | rojects.aspx?TempPassword=   | =False                        |                                 | 🛧 🔣 🚳                                            | 0                                |
| III Apps 📃 Work 📃 Sessions                | PM Stuff 🔜 Agile 🧾         | Support M Gmail 🤇 Lo         | ng In - Clockify 📕 Web Mail - | TCS 🗶 Confluence 📙 Avolve       | New tab<br>New window<br>New incognito window    | Ctrl+T<br>Ctrl+N<br>Ctrl+Shift+N |
| Tasks (PF) Projects                       |                            |                              | Home Q                        | All Tasks Create Project All Re | History<br>Downloads<br>Bookmarks<br>Zoom - 100% | ►<br>Ctrl+J<br>►                 |
| Recent Projects Z Refresh Resent Projects |                            |                              |                               |                                 |                                                  | Ctrl+P<br>Ctrl+F                 |
| PROJECT :::                               | OPTIONS                    | DESCRIPTION                  | OWNER                         | STATUS                          | More tools                                       | Conv Parte                       |
| ♡ Contains                                |                            | ♡ Contains                   | ♡ Contains                    | ♥ Contains                      | Catting                                          | copy Paste                       |
| FP-R2003-0004                             | 髨 ℓ] ⊠                     | Test FP Departments          | EPR Building                  | Received 3                      | Help                                             | Þ                                |
| ED-82003-0003                             |                            | Tast DDov 0.1 - nost upprada | FDR Ruilding                  | Unload Panding Sco              | Exit                                             |                                  |

2) Open the "Clear browser data" item under the "Privacy and security" section.

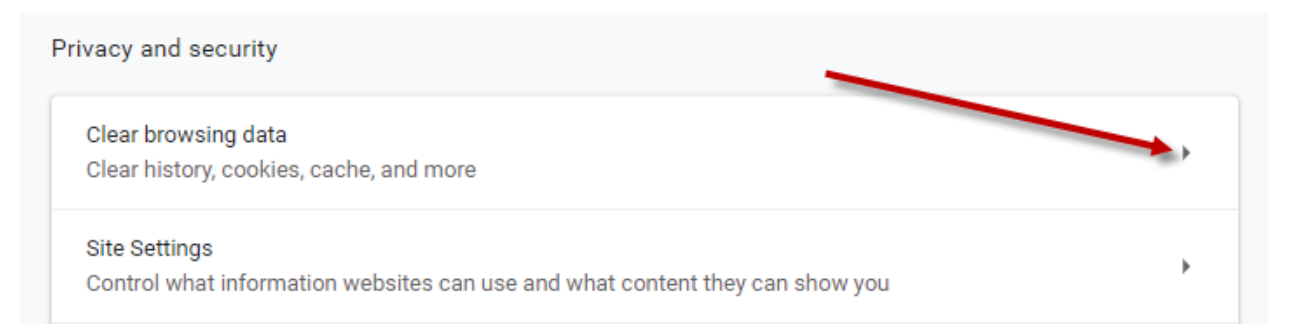

3) Clear the "Browser history" and "Cookies and other site data" checkboxes. Make sure the "Cached images and files" box is checked. Then click the "Clear data" button.

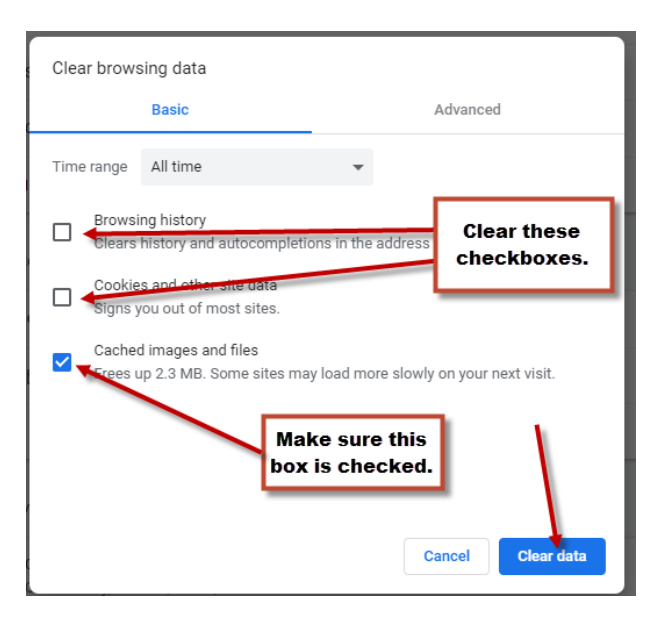

ProjectDox should now work as expected with Chrome.